## <u> ફળાઉ રોપા વિતરણ યોજના યુઝર મેન્યુઅલ</u>

• સૌપ્રથમ કોઇપણ વેબ બ્રાઉઝરમાં (Google chrome, Internet Explorer, Mozilla Firefox) https://dsagsahay.gujarat.gov.in વેબસાઇટ ઓપન કરવી. જેમાં નીચે મુજબની સ્ક્રીન ઓપન થશે.

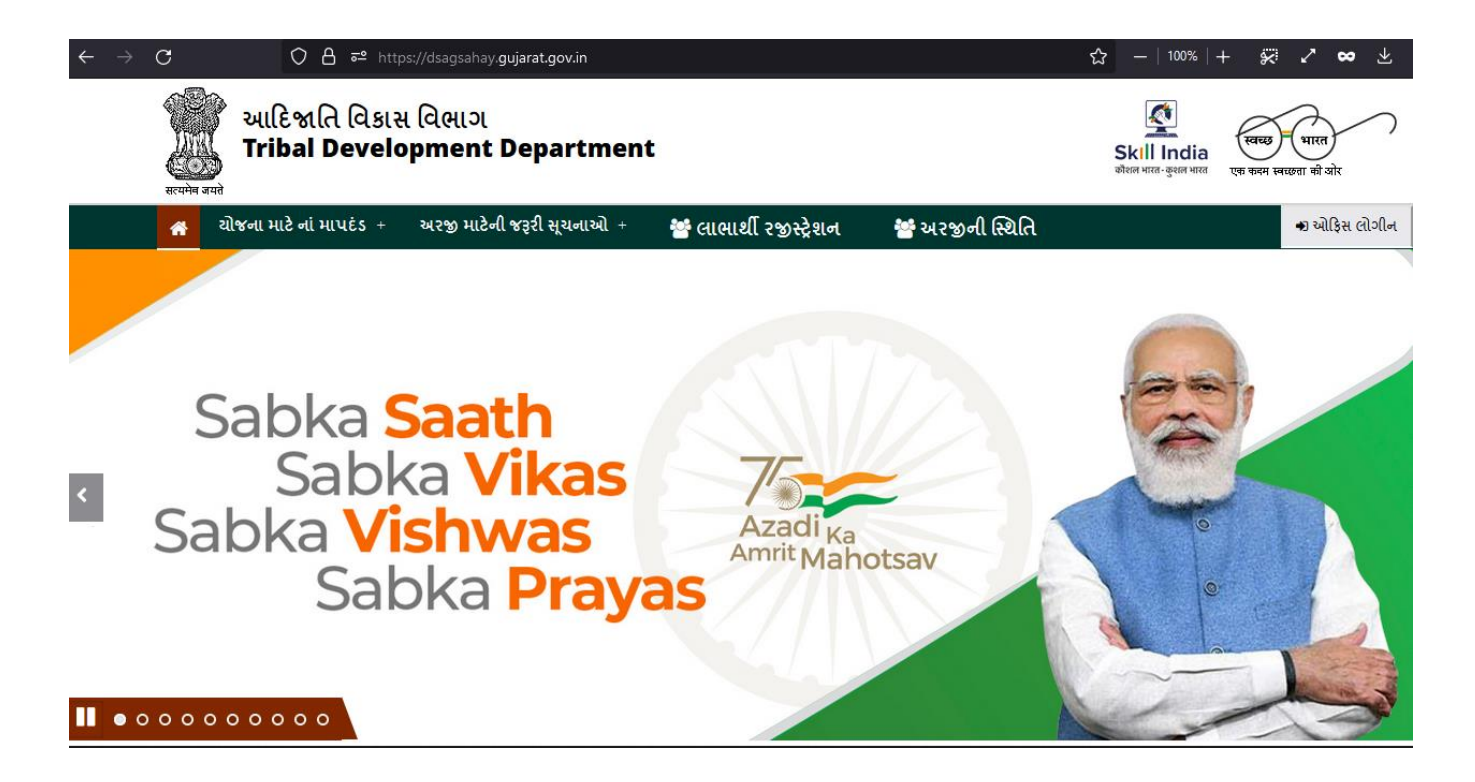

બાદ લાભાર્થી રજીસ્ટ્રેશનનો વિકલ્પ પસંદ કરો.

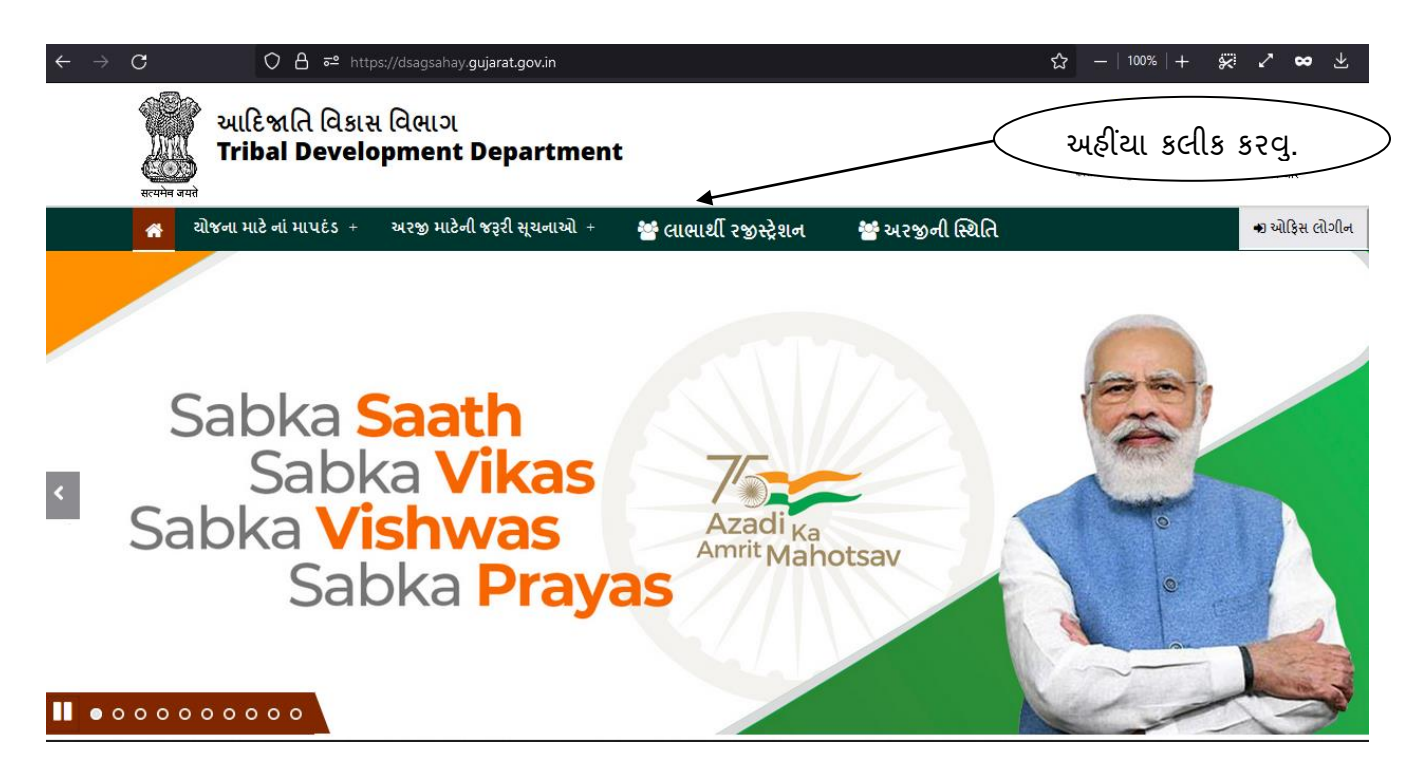

• લીંક ઓપેન થયા બાદ નીચે મુજબનુ Page ખુલશે.

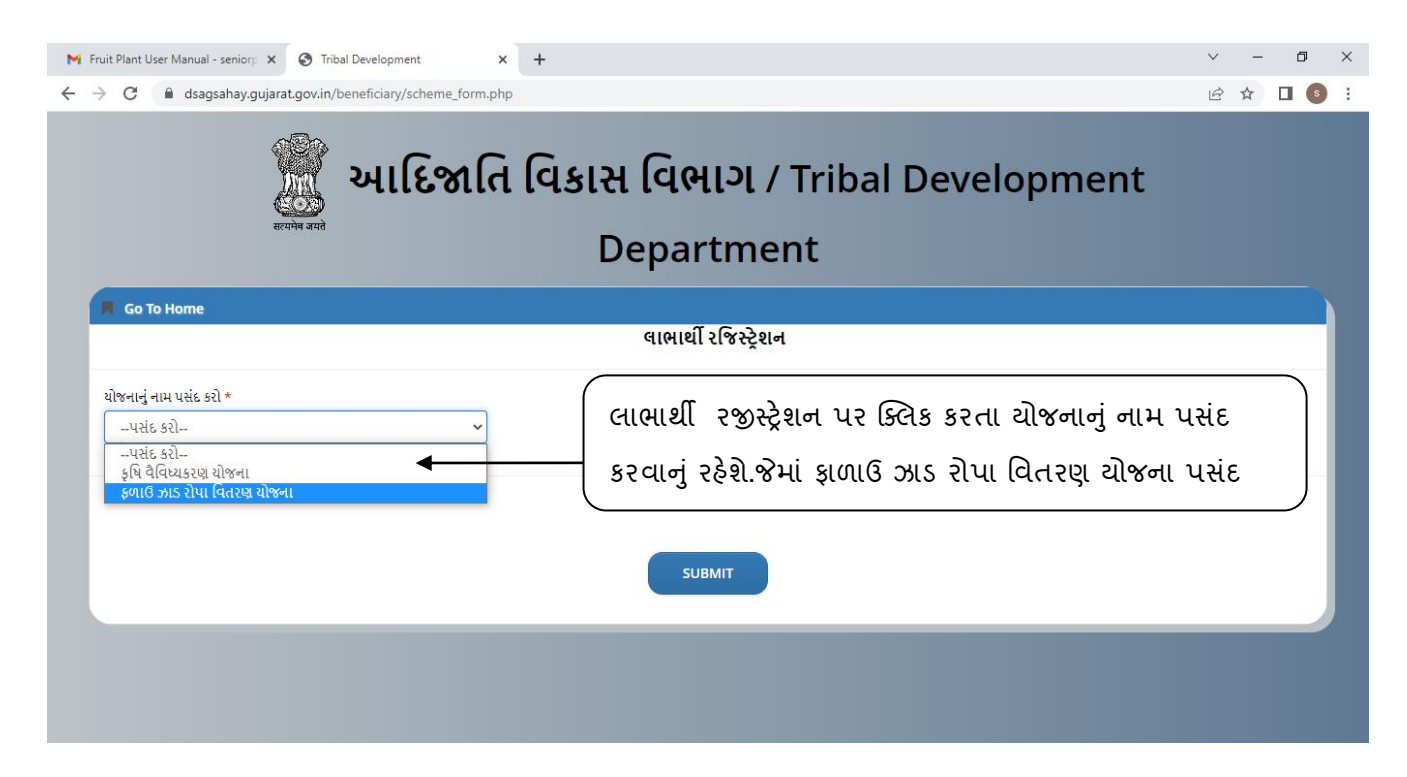

 ચોજના પસંદગી કાર્ય બાદ લાભાર્થી રજીસ્ટ્રેશન કરવાનું રહેશે જેમાં નીચે મુજબની વિગતો ભરવાની રહેશે.

| <ul> <li>C A dsagsahay.gujarat.gov.in/benef</li> <li>C A dsagsahay.gujarat.gov.in/benef</li> <li>C a sagsahay.gujarat.gov.in/benef</li> <li>C a sagsahay.gujarat.gov.in/benef</li> </ul> | iciary/scheme_form.php<br>IIEिश्वतिविधास<br>De | <b>વિભાગ / T</b> ribal Dev<br>epartment                  | ⊭ ☆ □ (<br>/elopment |  |  |  |  |  |  |  |
|----------------------------------------------------------------------------------------------------|------------------------------------------------|----------------------------------------------------------|----------------------|--|--|--|--|--|--|--|
| सरममे बसरे<br>• Go To Home                                                                                                    | ાદિજાતિ વિકાસ<br>Do                            | <mark>વિભાગ</mark> / Tribal Dev<br>epartment             | /elopment            |  |  |  |  |  |  |  |
| 📕 Go To Home                                                                                                    |                                                | 🧕 આદિજાતિ વિકાસ વિભાગ / Tribal Development<br>Department |                      |  |  |  |  |  |  |  |
|                                                                                                    |                                                |                                                          |                      |  |  |  |  |  |  |  |
|                                                                                                    |                                                | લાભાર્થી રજિસ્ટ્રેશન                                     |                      |  |  |  |  |  |  |  |
| યોજનાનું નામ પસંદ કરો *<br>ફળાઉ ઝાડ રોપા વિતરણ યોજના                                                                                                    | ~                                              |                                                          |                      |  |  |  |  |  |  |  |
| <b>રેશનકાર્ડ નંબર *</b><br>રેશનકાર્ડ નંબર                                                                                                    | રેશનકાર્ડની વિગત મેળવો<br>Check                | લાભાર્થી અરજદાર<br>અરજદાર                                | ~                    |  |  |  |  |  |  |  |
| અરજદારનું નામ *                                                                                                    | પિતા∕પતિનું નામ *                              | અરજદારની અટક *                                           | પુરુષ / સી*          |  |  |  |  |  |  |  |
| σ[[]]                                                                                                    | પિતા/પતિનું નામ                                | અટક                                                      | ● પુરુષ ⊖ સી         |  |  |  |  |  |  |  |
| દિવ્યાંગ*                                                                                                    | જાતિ *                                         | જાતિના પ્રમાણપત્રનો ફોટો અપલોડ કરો *                     | પેટા જાતિ            |  |  |  |  |  |  |  |
| 🔿 Yes 🖲 No                                                                                                    | જાતિ પસંદ કરો…                                 | ✓ Choose File No file chosen                             | પેટા જાતિ પસંદ કરો   |  |  |  |  |  |  |  |
| ด บ.สาวใน                                                                                                    |                                                | ગેન્દ્રભાવે આવે ગોમી પ્રાપ્ય દ્વારાજ્ય *                 |                      |  |  |  |  |  |  |  |

 ઓનલાઈન અરજી કરવા માટે ઉપરના દર્શાવેલ વેબ પોર્ટલ ઉપર લાભાર્થી/અરજદાર એ પોતાની પ્રાથમિક વિગતો ભરવાની રહેશે. (અરજદારનું નામ, અરજદારનો મોબાઇલ નંબર, અરજદારનુ સરનામુ, અરજદારના આધારકાર્ડની વિગત, અરજદારના રેશન કાર્ડની વિગત, જમીનની વિગત, અરજદારનો જાતિનો દાખલો વગેરે)

| ાનકાર્ડ નં *                          | આધારકાર્ડ નંબર :*                                       | BPL / FRA / PVTG*                    |                          |
|---------------------------------------|---------------------------------------------------------|--------------------------------------|--------------------------|
| રેશનકાર્ડ નં                          | આધાર કાર્ડ નંબર                                         | ● BPL○ FRA○ PVTG                     |                          |
| રજદારનું BPLID *                      | અરજદારનો બીપીએલ સ્કોર *                                 | અરજદારનુ સરનામુ *                    | જિલ્લો :*                |
| ABCDEF0000000                         | બીપીએલ સ્કોર પસંદ કરો 💊                                 | • અરજદારનુ સરનામુ                    | જિલ્લો પસંદ કરો 🗸        |
| લુકો :*                               | મહેસૂલી ગામ :*                                          | પંચાયત <del>નું</del> નામ ∗          | ∞<br>ફળિયાનું નામ *      |
| તાલુકા પસંદ કરો                       | 🖌 ગામ પસંદ કરો 🔹                                        | • પંચાયત                             | ફળિયા                    |
| બાઈલ નંબર *                           | પીયતની સુવિધા*                                          | ફળાઉ ઝાડ રોપાનું નામ*                |                          |
| મોબાઈલ નંબર                           | પસંદ કરો                                                | •પસંદ કરો 🔹 🗸                        |                          |
|                                       |                                                         | પસંદ કરો                             |                          |
| રજદારનો ફોટો અપલોડ કરો *              | અરજદારનાં રેશનકાર્ડનો ફોટો અપલોડ કરો *                  | નમૂનો ૭/૧૨, ૮-અ ની પીડીએફ અપલોડ કરો* | ચર્ચ રોપાની પસંદગી કરવી. |
| Choose File No file chosen            | Choose File No file chosen                              | Choose File No file chosen           |                          |
| પીએલના દાખલાની પીડીએફ અપલોડ કરો *     |                                                         |                                      |                          |
| hoose File No file chosen             |                                                         |                                      |                          |
| ઉપરોક્ત ભરવામાં આવેલ માહિતી ખરી છે અં | ને યોજના સંબધિત કામગીરી નિયમોનુસાર અને સમયમર્ય્દામાં અમ | ાલ કરવા બાહેધરી આપુ છુ.              |                          |
|                                       |                                                         |                                      |                          |
|                                       |                                                         |                                      |                          |

| મોબાઈલ નંબર *                          | પીયતની સુવિધા*                                   | ફળાઉ ઝાડ રોપાનું નામ*                    | કળાવ ઝાડ રોપાનું નામ*        |
|----------------------------------------|--------------------------------------------------|------------------------------------------|------------------------------|
| મોબાઈલ નંબર                            | પસંદ કરી                                         | 🗸 આંબા                                   | <ul> <li>uસίε કરी</li> </ul> |
| ɔjδ <b>ι</b> *                         | વાવેતર માટેનાં રોપાની વિગત:                      |                                          | પસંદ કરો<br>                 |
| પસંદ કરો                               | 🗸 ક્રમ નં રોપાનું નામ રોપાની સંખ્યા              |                                          | કેસર<br>ગજાપરી               |
|                                        | ૧ સાગ ૫                                          |                                          | हसेरी<br>                    |
|                                        | ર વાંસ કલ્વાગ                                    |                                          | લંગડો                        |
|                                        | उसन                                              | ું વસંદેગા કરવા.                         | બદામ<br>મોનપરી               |
|                                        |                                                  |                                          | આમ્રપાલી                     |
| અરજદારનો ફોટો અપલોડ કરો *              | અરજદારનાં રેશનકાર્ડનો ફોટો અપલોડ કરો *<br>       | નમૂનો ૭/૧૨, ૮-અ ની પીડીએફ અપલોડ કરો*<br> | રત્ના                        |
| Browse No file selected.               | Browse No file selected.                         | Browse No file selected.                 | Browse No file selected.     |
| બીપીએલના દાખલાની પીડીએફ અપલોડ કરો *    |                                                  |                                          |                              |
| Browse No file selected.               |                                                  |                                          |                              |
|                                        |                                                  |                                          |                              |
| 🗖 ຕົນເອີຍສຸພະສານເຈັນເດີສາມເຮັສໂນສ໌ ຜູ້ | ખને રોજના સંઘણિત શાળીથી નિરામોનસાથ અને સમરામદામા | ข่างการสารอาการเรียวใจสาวาณ              |                              |

| ABCDEF00000000 બીપીએલ સ્કોર પસંદ કરો 🗸 |   |                            |               | અરજદારનુ સરનામુ | 4                                                                                                    | જિલ્લો પસંદ કરો |                                      |   |  |  |  |
|----------------------------------------|---|----------------------------|---------------|-----------------|----------------------------------------------------------------------------------------------------|-----------------|--------------------------------------|---|--|--|--|
| તાલુકો :* મહેસ્(લી ગામ :*              |   |                            |               | u<br>vi         | ચાયતનું નામ *                                                                                                    | 111.            | ફળિયાનું નામ *                       |   |  |  |  |
| તાલુકા પસંદ કરો                        | ~ | ગામ પસંદ કરો 🗸             |               |                 | પંચાયત                                                                                                    |                 | ફળિયા                                |   |  |  |  |
| મોબાઈલ નંબર *                          |   |                            |               | ş               | ળાઉ ઝાડ રોપાનું નામ*                                                                                                    |                 | ફળાવ ઝાડ રોપાનું નામ*                |   |  |  |  |
| મોબાઈલ નંબર                            |   |                            |               |                 | આંબા                                                                                                    | ~               | કેસર                                 | , |  |  |  |
| ગુંઠા*                                 | d | ાવેતર માટેનાં રોપાની વિગત  | :             |                 |                                                                                                    |                 |                                      |   |  |  |  |
| પસંદ કરો                               | ~ | ક્રમ નં રોપાનું નામ        | રોપાની સંખ્યા |                 |                                                                                                    |                 |                                      |   |  |  |  |
| પસંદ કરો                               |   | ૧ સાગ                      | ų             |                 |                                                                                                    |                 |                                      |   |  |  |  |
| 10 ગુંઠા                               |   |                            |               |                 |                                                                                                    |                 |                                      |   |  |  |  |
| 40 วj6L                                |   | ગુંઠા પસંદ                 | કરવા.         | )               |                                                                                                    |                 |                                      |   |  |  |  |
| અરજદારનો ફોટો અપલોડ કરો *              | ð | મરજદારનાં રેશનઝાડના ગ્રાટા | મપલાડ કરો *   | ન               | મૂનો ૭/૧૨, ૮-અ ની પીડીએફ અપલોડ કરો*                                                                                                    |                 | અરજદારનાં આધારકાર્ડનો ફોટો અપલોડ કરો | * |  |  |  |
| Browse No file selected.               |   | Browse No file selected.   |               |                 | Browse No file selected.                                                                                                    |                 | Browse No file selected.             |   |  |  |  |
| બીપીએલના દાખલાની પીડીએફ અપલોડ કરો *    |   |                            |               |                 |                                                                                                    |                 |                                      |   |  |  |  |
| Browse No file selected.               |   |                            |               |                 |                                                                                                    |                 |                                      |   |  |  |  |
|                                        |   |                            |               |                 | and the second second sec |                 |                                      |   |  |  |  |

- ચોજનાની પસંદગી, ફળાઉ ઝાડના રોપા અને કલમની પસંદગી દર્શાવ્યા બાદ લાભાર્થી/અરજદાર એ પોતે જે પણ વિગતો ભરી છે તે અંગેના એક પછી એક નીચે જણાવ્યા મુજબના દસ્તાવેજોને અપલોડ કરવાના રહેશે.
- અરજદારનો ફોટો
- અરજદારના રેશનકાર્ડની નકલ
- અરજદારના ૭/૧૨ના નમુનાની નકલ
- અરજદારના આધારકાર્ડની નકલ

| ← | $\rightarrow$ C (                                                                                                    | ) 🔒 🕶 https://dsa               | igsahay. <b>guj</b> i       | arat.gov.in/ber                                              | neficiary/scheme_form.p                                         | hp       |                                                                                                    | ជ                | —   100        | % + ÿ                         | 2 Z 4                     | <b>∞</b> ⊻ |
|---|----------------------------------------------------------------------------------------------------|---------------------------------|-----------------------------|--------------------------------------------------------------|-----------------------------------------------------------------|----------|----------------------------------------------------------------------------------------------------|------------------|----------------|-------------------------------|---------------------------|------------|
|   | મોબાઈલ નંબર *                                                                                                    |                                 | પીયતની સુ                   | વિધા*                                                        |                                                                 |          | ફળાઉ ઝાડ રોપાનું નામ*                                                                                                 |                  | <b>ş</b> ໙ເຕ ວ | ક્ષડ રોપાનું નામ્             | l <b>*</b>                |            |
|   | મોબાઈલ નંબર                                                                                                    |                                 | પસંદ                        | કરો                                                          | ~                                                               | )        | આંબા                                                                                                    | ~                | કેસર           | 2                             |                           |            |
|   | ວງ່ઠເ*                                                                                                    |                                 | વાવેતર માટેનાં રોપાની વિગત: |                                                              |                                                                 |          |                                                                                                    |                  |                |                               |                           |            |
|   | પસંદ કરો                                                                                                    | ~                               | ક્રમ નં                     | રીપાનું નામ                                                  | રોપાની સંખ્યા                                                   |          |                                                                                                    |                  |                |                               |                           |            |
|   |                                                                                                    |                                 | ٩                           | સાગ                                                          | ų                                                               |          |                                                                                                    |                  |                |                               |                           |            |
|   |                                                                                                    |                                 | 5                           | વાંસ                                                         | 90                                                              |          |                                                                                                    |                  |                |                               |                           |            |
|   |                                                                                                    |                                 |                             |                                                              |                                                                 |          |                                                                                                    |                  |                |                               |                           |            |
|   | અરજદારનો ફોટો અમસોડ કરો *<br>Browser No file selected.<br>બીપીએલના દાખલાની પોઝીએક ન<br>Browse No file selected.<br>Guરોકત ભરવામાં આવે | ખપલોડ કરો *<br>મેલ માફિતી ખરી છ | અરજદાર<br>Browse<br>ટ્      | ા રેશનકાર્ડના ફોટે<br>પર્વ file select<br>મહિયાથી<br>મેક પછી | <sup>! અપલોડ કરો *</sup><br>ted.<br>. લાભાર્થી / અ<br>એક પસંદ ક | ૨૧<br>રી | નમ્ <mark>ન</mark> ઝ૧૧, ૮-અની પીડીએફ અપલોડ કરો<br>Broken No file selected.<br>૪દાર એ પોતાના દસ્ત<br>ને અપલોડ કરવાના સ | ાવેજ<br>શ્ઠે છે. | Brows          | રનાં આધારકાર્ડ<br>e No file : | ંનો ફોટો અપલ<br>selected. | રોડ કરો *  |
|   |                                                                                                    |                                 |                             |                                                              |                                                                 |          |                                                                                                    |                  |                |                               |                           |            |

સંપુર્ણ વિગતો ભરાઇ ગયા બાદ લાભાર્થી/અરજદાર એ ફોર્મ સબમીટ કરવાનુ રહેશે.

| $\leftarrow \rightarrow \mathbf{C}$                | ://dsagsahay. <b>gujarat.gov.in</b> /bene | ficiary/scheme_form.ph   |                                      | ☆ | - 100% + 🐖 🖍 🗙 🐇 🧕                     |  |  |  |  |
|----------------------------------------------------|-------------------------------------------|--------------------------|--------------------------------------|---|----------------------------------------|--|--|--|--|
| મોબાઈલ નંબર * પીચતની સુવિધા* ફળાઉ ઝાડ રોપાનું નામ* |                                           |                          |                                      |   | ફળાવ ઝાડ રોપાનું નામ*                  |  |  |  |  |
| મોબાઈલ નંબર                                        | પસંદ કરો                                  | ~                        | આંબા                                 | ~ | કેસર 🗸                                 |  |  |  |  |
| ວງ່ຽເ*                                             | વાવેતર માટેનાં રોપાની વિગત                | :                        |                                      |   |                                        |  |  |  |  |
| uસંદ કરો                                           | 🗸 ક્રમનં રોપાનું નામ                      | રોપાની સંખ્યા            |                                      |   |                                        |  |  |  |  |
|                                                    | ૧ સાગ                                     | u                        |                                      |   |                                        |  |  |  |  |
|                                                    | ર વાંસ                                    | ٩0                       |                                      |   |                                        |  |  |  |  |
|                                                    |                                           |                          |                                      |   |                                        |  |  |  |  |
| અરજદારનો ફોટો અપલોડ કરો *                          | અરજદારનાં રેશનકાર્ડનો ફોટો                | અપલોડ કરો *              | નમૂનો ૭/૧૨, ૮-અ ની પીડીએફ અપલોડ કરો* |   | અરજદારનાં આધારકાર્ડનો ફોટો અપલોડ કરો * |  |  |  |  |
| Browse No file selected.                           | Browse No file selected.                  |                          |                                      |   |                                        |  |  |  |  |
| બીપીએલના દાખલાની પીડીએફ અપલોડ કરો *                |                                           |                          |                                      |   |                                        |  |  |  |  |
| Browse No file selected.                           |                                           |                          |                                      |   |                                        |  |  |  |  |
| 🔲 ઉપરોકત ભરવામાં આવેલ માફિતી ખરી છે અ              | ાને યોજના સંબધિત કામગીરી નિયમોનુ          | સાર અને સમયમર્ટ્દામાં અમ | નલ કરવા બાહેધરી આપુ છુ.              |   |                                        |  |  |  |  |
|                                                    |                                           |                          |                                      |   |                                        |  |  |  |  |
|                                                    |                                           |                          |                                      |   |                                        |  |  |  |  |
|                                                    |                                           | su                       | ивміт                                |   |                                        |  |  |  |  |
|                                                    |                                           |                          | <b>†</b>                             |   |                                        |  |  |  |  |
|                                                    |                                           |                          |                                      |   |                                        |  |  |  |  |
|                                                    |                                           |                          |                                      |   |                                        |  |  |  |  |
|                                                    |                                           |                          |                                      |   |                                        |  |  |  |  |
|                                                    |                                           | in a cost a              |                                      |   |                                        |  |  |  |  |
| અહાવાથા ફામ સંબમાટ કરવુ.                           |                                           |                          |                                      |   |                                        |  |  |  |  |

- ઉકત તમામ વિગતો અરજી ફોર્મમાં ભર્યા બાદ અને ઉકત દર્શાવેલ તમામ દસ્તાવેજો અપલોડ કર્યા બાદ "કેપ્યા ઇમેજ" નો કોડ નાખીને ફોર્મ સબમીટ કરવાનું રહેશે.
- ફોર્મ/અરજી સબમીટ કર્યા બાદ અરજદાર/લાભાર્થીના નામ સાથેનો અરજી નંબર જોવા મળશે. જેને સાચવીને રાખવો જેથી સદર અરજી નંબરના આધારે આપ આપની અરજી કથા સ્તરે પહોચી અથવા પડતર છે, તે જોઇ શકશો.